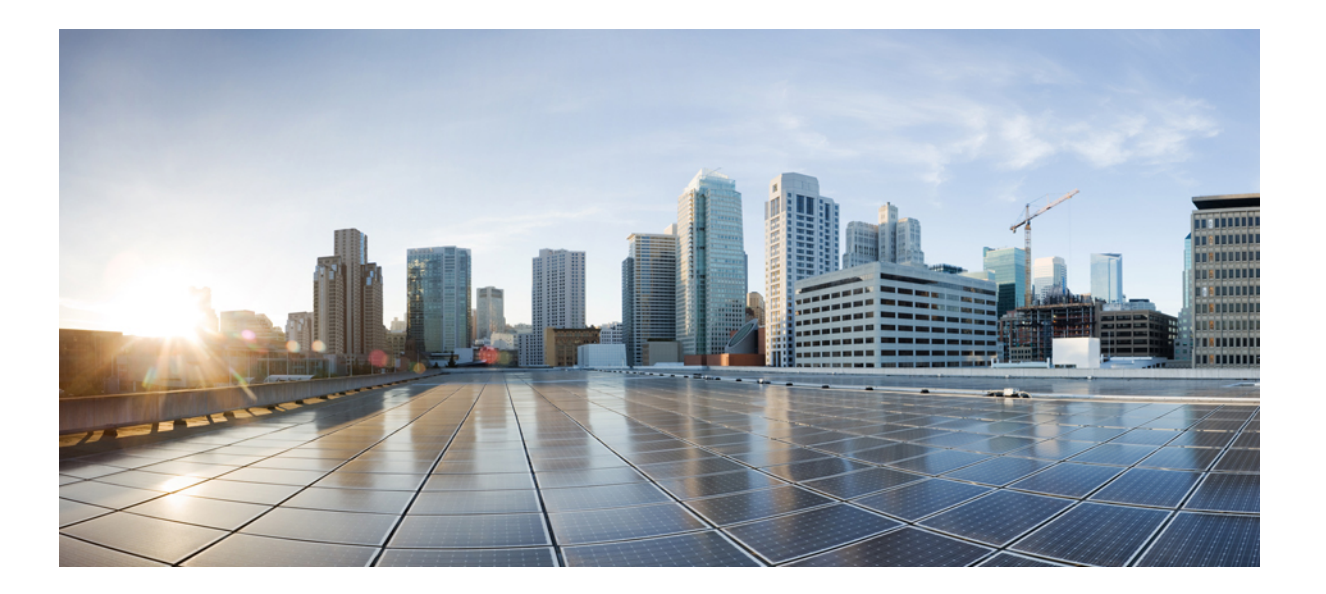

# IP Application Services Configuration Guide, Cisco IOS XE Release 3SE (Catalyst 3850 Switches)

### Americas Headquarters Cisco Systems, Inc.

Cisco Systems, Inc. 170 West Tasman Drive San Jose, CA 95134-1706 USA http://www.cisco.com Tel: 408 526-4000 800 553-NETS (6387) Fax: 408 527-0883 THE SPECIFICATIONS AND INFORMATION REGARDING THE PRODUCTS IN THIS MANUAL ARE SUBJECT TO CHANGE WITHOUT NOTICE. ALL STATEMENTS, INFORMATION, AND RECOMMENDATIONS IN THIS MANUAL ARE BELIEVED TO BE ACCURATE BUT ARE PRESENTED WITHOUT WARRANTY OF ANY KIND, EXPRESS OR IMPLIED. USERS MUST TAKE FULL RESPONSIBILITY FOR THEIR APPLICATION OF ANY PRODUCTS.

THE SOFTWARE LICENSE AND LIMITED WARRANTY FOR THE ACCOMPANYING PRODUCT ARE SET FORTH IN THE INFORMATION PACKET THAT SHIPPED WITH THE PRODUCT AND ARE INCORPORATED HEREIN BY THIS REFERENCE. IF YOU ARE UNABLE TO LOCATE THE SOFTWARE LICENSE OR LIMITED WARRANTY, CONTACT YOUR CISCO REPRESENTATIVE FOR A COPY.

The Cisco implementation of TCP header compression is an adaptation of a program developed by the University of California, Berkeley (UCB) as part of UCB's public domain version of the UNIX operating system. All rights reserved. Copyright © 1981, Regents of the University of California.

NOTWITHSTANDING ANY OTHER WARRANTY HEREIN, ALL DOCUMENT FILES AND SOFTWARE OF THESE SUPPLIERS ARE PROVIDED "AS IS" WITH ALL FAULTS. CISCO AND THE ABOVE-NAMED SUPPLIERS DISCLAIM ALL WARRANTIES, EXPRESSED OR IMPLIED, INCLUDING, WITHOUT LIMITATION, THOSE OF MERCHANTABILITY, FITNESS FOR A PARTICULAR PURPOSE AND NONINFRINGEMENT OR ARISING FROM A COURSE OF DEALING, USAGE, OR TRADE PRACTICE.

IN NO EVENT SHALL CISCO OR ITS SUPPLIERS BE LIABLE FOR ANY INDIRECT, SPECIAL, CONSEQUENTIAL, OR INCIDENTAL DAMAGES, INCLUDING, WITHOUT LIMITATION, LOST PROFITS OR LOSS OR DAMAGE TO DATA ARISING OUT OF THE USE OR INABILITY TO USE THIS MANUAL, EVEN IF CISCO OR ITS SUPPLIERS HAVE BEEN ADVISED OF THE POSSIBILITY OF SUCH DAMAGES.

Any Internet Protocol (IP) addresses and phone numbers used in this document are not intended to be actual addresses and phone numbers. Any examples, command display output, network topology diagrams, and other figures included in the document are shown for illustrative purposes only. Any use of actual IP addresses or phone numbers in illustrative content is unintentional and coincidental.

Cisco and the Cisco logo are trademarks or registered trademarks of Cisco and/or its affiliates in the U.S. and other countries. To view a list of Cisco trademarks, go to this URL: http:// WWW.cisco.com/go/trademarks. Third-party trademarks mentioned are the property of their respective owners. The use of the word partner does not imply a partnership relationship between Cisco and any other company. (1110R)

© 2016 Cisco Systems, Inc. All rights reserved.

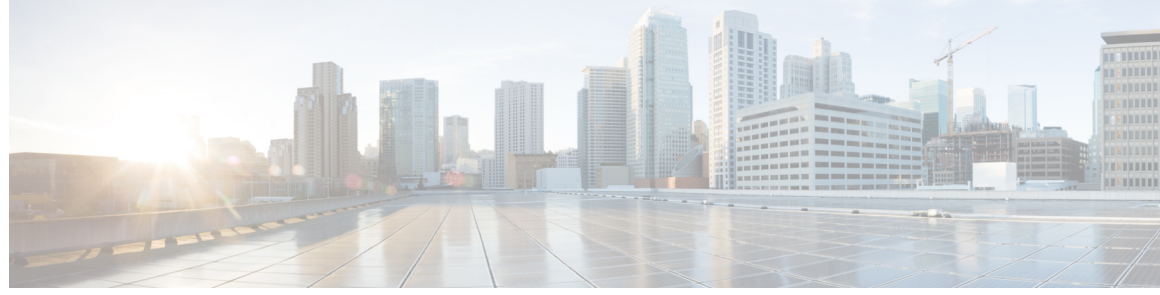

CONTENTS

### CHAPTER 1

С

Γ

## WCCP Version 2 1

|          | Finding Feature Information 1                                  |
|----------|----------------------------------------------------------------|
|          | Prerequisites for WCCP Version 2 2                             |
|          | Restrictions for WCCP Version 2 2                              |
|          | Information About WCCP Version 2 4                             |
|          | WCCPv2 Overview 4                                              |
|          | WCCPv2 Configuration 5                                         |
|          | WCCPv2 Support for Services Other Than HTTP 6                  |
|          | WCCPv2 Support for Multiple Routers 6                          |
|          | WCCPv2 MD5 Security 6                                          |
|          | WCCPv2 Web Cache Packet Return 6                               |
|          | WCCPv2 Load Distribution 7                                     |
|          | WCCP Troubleshooting Tips 7                                    |
|          | How to Configure WCCP Version 2 8                              |
|          | Configuring WCCP 8                                             |
|          | Verifying and Monitoring WCCP Configuration Settings <b>10</b> |
|          | Configuration Examples for WCCP Version 2 11                   |
|          | Example: Changing the Version of WCCP on a Router <b>11</b>    |
|          | Example: Configuring a General WCCPv2 Session 11               |
|          | Additional References 12                                       |
|          | Feature Information for WCCP Version 2 13                      |
| HAPTER 2 | –<br>Enhanced Tracking Support 15                              |
|          | Finding Feature Information 15                                 |
|          | Restrictions for Enhanced Object Tracking 15                   |
|          | Information About Enhanced Tracking Support 16                 |
|          | Feature Design of Enhanced Object Tracking 16                  |
|          | Interface State Tracking 16                                    |
|          |                                                                |

Scaled Route Metrics Benefits of Enhanced Object Tracking How to Configure Enhanced Tracking Support Tracking the Line-Protocol State of an Interface Tracking the IP-Routing State of an Interface Tracking IP-Route Reachability Tracking the Threshold of IP-Route Metrics Configuration Examples for Enhanced Tracking Support Example: Interface Line Protocol Example: Interface IP Routing Example: IP-Route Reachability Example: IP-Route Threshold Metric Additional References Additional References Feature Information for Enhanced Tracking Support

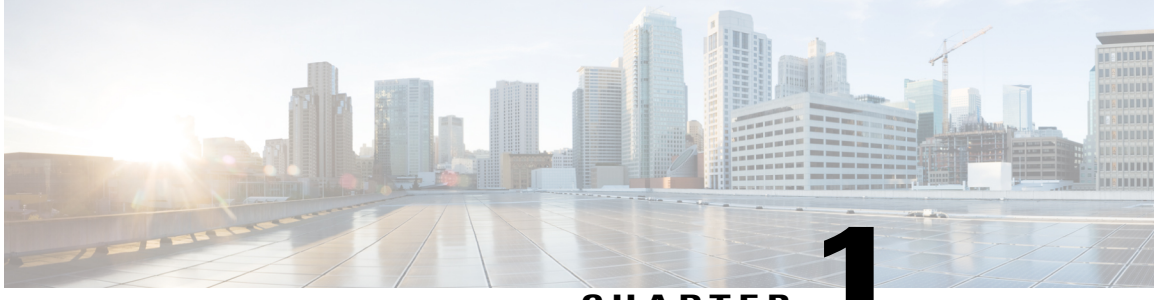

### CHAPTER

# WCCP Version 2

The Web Cache Communication Protocol (WCCP) is a Cisco-developed content-routing technology that intercepts IP packets and redirects those packets to a destination other than that specified in the IP packet. Typically the packets are redirected from their destination web server on the Internet to a content engine that is local to the client. In some WCCP deployment scenarios, redirection of traffic may also be required from the web server to the client. WCCP enables you to integrate content engines into your network infrastructure.

Cisco IOS Release 12.1 and later releases allow the use of either WCCP Version 1 (WCCPv1) or Version 2 (WCCPv2).

The tasks in this document assume that you have already configured content engines on your network. For specific information on hardware and network planning associated with Cisco Content Engines and WCCP, see the Cisco Content Engines documentation at the following URL:

http://www.cisco.com/univercd/cc/td/doc/product/webscale/content/index.htm

- Finding Feature Information, page 1
- Prerequisites for WCCP Version 2, page 2
- Restrictions for WCCP Version 2, page 2
- Information About WCCP Version 2, page 4
- How to Configure WCCP Version 2, page 8
- Configuration Examples for WCCP Version 2, page 11
- Additional References, page 12
- Feature Information for WCCP Version 2, page 13

# **Finding Feature Information**

Your software release may not support all the features documented in this module. For the latest caveats and feature information, see Bug Search Tool and the release notes for your platform and software release. To find information about the features documented in this module, and to see a list of the releases in which each feature is supported, see the feature information table.

Use Cisco Feature Navigator to find information about platform support and Cisco software image support. To access Cisco Feature Navigator, go to www.cisco.com/go/cfn. An account on Cisco.com is not required.

# **Prerequisites for WCCP Version 2**

- IP must be configured on the interface connected to the Internet and another interface must be connected to the content engine.
- The interface connected to the content engine must be a Fast Ethernet or Gigabit Ethernet interface.
- Only Catalyst 6500 series switches with a PFC4 support the following hardware capabilities:
  - WCCP generic routing encapsulation (GRE) decapsulation in hardware
  - · WCCP egress mask assignment in hardware
  - WCCP exclude capability in hardware

# **Restrictions for WCCP Version 2**

#### General

The following limitations apply to WCCPv2:

- WCCP works only with IPv4 networks.
- WCCP bypasses Network Address Translation (NAT) when Cisco Express Forwarding is enabled.

#### WCCPv2

- WCCP works only with IPv4 networks.
- For routers servicing a multicast cluster, the Time To Live (TTL) value must be set at 15 or fewer.
- Service groups can comprise up to 32 content engines and 32 routers.
- All content engines in a cluster must be configured to communicate with all routers servicing the cluster.
- Multicast addresses must be from 224.0.0.0 to 239.255.255.255.

#### **Cisco Catalyst 4500 Series Switches**

- Up to eight service groups are supported at the same time on the same client interface.
- The Layer 2 (L2) rewrite forwarding method is supported, but generic routing encapsulation (GRE) is not.
- Direct L2 connectivity to content engines is required; Layer 3 (L3) connectivity of one or more hops away is not supported.
- Ternary content addressable memory (TCAM)-friendly mask-based assignment is supported, but the hash bucket-based method is not.
- Redirect access control list (ACL) for WCCP on a client interface is not supported.
- Incoming traffic redirection on an interface is supported, but outgoing traffic redirection is not.

- When TCAM space is exhausted, traffic is not redirected; it is forwarded normally.
- The WCCP version 2 standard allows for support of up to 256 distinct masks. However, a Catalyst 4500 series switch supports only mask assignment tables with a single mask.

#### **Cisco Catalyst 6500 Series Switches**

The following limitation apply to Cisco Catalyst 6500 series switches:

- With a Policy Feature Card 2 (PFC2), Cisco IOS Release 12.2(17d)SXB and later releases support WCCP.
- With a PFC3, Cisco IOS Release 12.2(18)SXD1 and later releases support WCCP.
- With a PFC4, Cisco IOS Release 12.2(50)SY and later releases support WCCP and introduce support for WCCP GRE decapsulation, WCCP mask assignment, and WCCP exclude capability in hardware.
- To use the WCCP Layer 2 PFC redirection feature, configure WCCP on the Catalyst 6500 series switch
  and configure accelerated WCCP on the cache engine as described in the Transparent Caching document.
- Cisco Application and Content Networking System (ACNS) software releases later than Release 4.2.2 support WCCP Layer 2 Policy Feature Card (PFC) redirection hardware acceleration.
- A content engine configured for mask assignment that tries to join a farm where the selected assignment method is hash remains out of the farm as long as the cache engine assignment method does not match that of the existing farm.
- When WCCP Layer 2 PFC redirection is the forwarding method for a service group, the packet counters in the **show ip wccp** service-number command output display flow counts instead of packet counts.

#### Catalyst 6500 Series Switches and Cisco 7600 Series Routers Access Control Lists

When WCCP is using mask assignment, any redirect list is merged with the mask information from the appliance and the resulting merged ACL is passed down to the Catalyst 6500 series switch or Cisco 7600 series router hardware. Only Permit or Deny ACL entries from the redirect list in which the protocol is IP or exactly matches the service group protocol are merged with the mask information from the appliance.

The following restrictions apply to the redirect-list ACL:

- The ACL must be an IPv4 simple or extended ACL.
- Only individual source or destination port numbers may be specified; port ranges cannot be specified.
- The only valid matching criteria in addition to individual source or destination port numbers are **dscp** or **tos**.
- The use of fragments, time-range, or options keywords, or any TCP flags is not permitted.

If the redirect ACL does not meet the restrictions shown, the system will log the following error message:

WCCP-3-BADACE: Service <service group>, invalid access-list entry (seq:<sequence>, reason:<reason>)

WCCP continues to redirect packets, but the redirection is carried out in software (NetFlow Switching) until the access list is adjusted.

# Information About WCCP Version 2

## WCCPv2 Overview

WCCP uses Cisco Content Engines (or other content engines running WCCP) to localize web traffic patterns in the network, enabling content requests to be fulfilled locally. Traffic localization reduces transmission costs and download time.

WCCP enables routing platforms to transparently redirect content requests. The main benefit of transparent redirection is that users need not configure their browsers to use a web proxy. Instead, they can use the target URL to request content, and have their requests automatically redirected to a content engine. The word "transparent" in this case means that the end user does not know that a requested file (such as a web page) came from the content engine instead of from the originally specified server.

A content engine receiving a request attempts to service it from its own local cache. If the requested information is not present, the content engine issues its own request to the originally targeted server to get the required information. A content engine retrieving the requested information forwards it to the requesting client and caches it to fulfill future requests, thus maximizing download performance and substantially reducing transmission costs.

WCCP enables a series of content engines, called a content engine cluster, to provide content to a router or multiple routers. Network administrators can easily scale their content engines to manage heavy traffic loads through these clustering capabilities. Cisco clustering technology enables each cluster member to work in parallel, resulting in linear scalability. Clustering content engines greatly improves the scalability, redundancy, and availability of your caching solution. You can cluster up to 32 content engines to scale to your desired capacity.

The WCCP Version 2 feature provides several enhancements and features to the WCCP protocol, including:

- The ability of multiple routers to service a content engine cluster.
- Redirection of traffic other than HTTP (TCP port 80 traffic), including a variety of UDP and TCP traffic.
- Optional authentication that enables you to control which routers and content engines become part of the service group using passwords and the HMAC MD5 standard.
- A check on packets that determines which requests have been returned from the content engine unserviced.
- Load adjustments for individual content engines to provide an effective use of the available resources while helping to ensure high quality of service (QoS) to the clients.

## WCCPv2 Configuration

Multiple routers can use WCCPv2 to service a content engine cluster. In WCCPv1, only one router could redirect content requests to a cluster. The figure below illustrates a sample configuration using multiple routers.

Figure 1: Cisco Content Engine Network Configuration Using WCCPv2

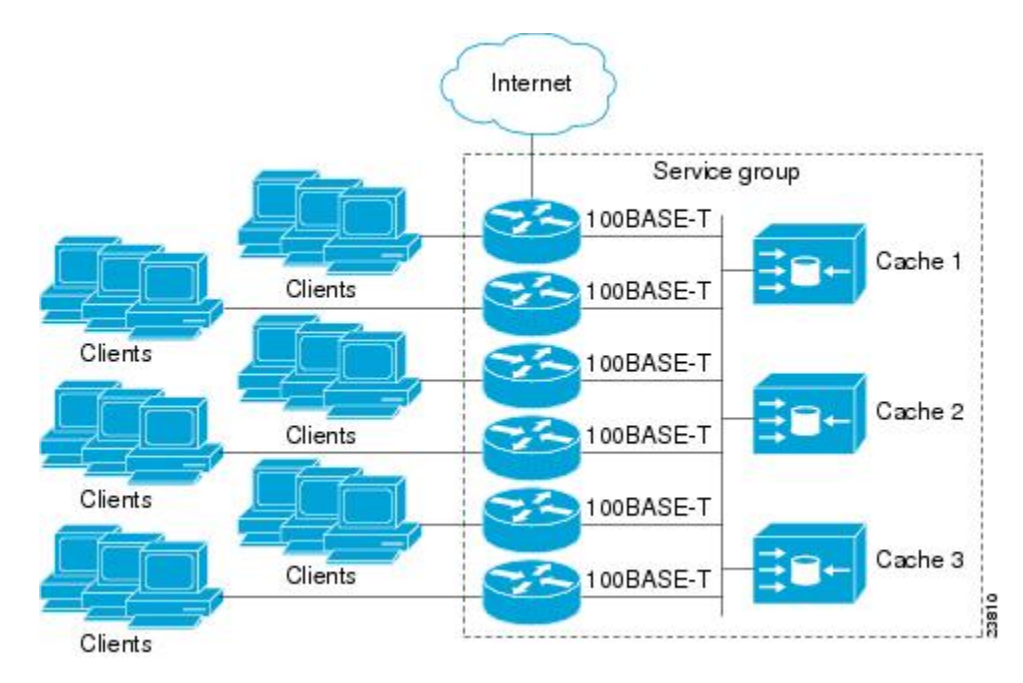

The subset of content engines within a cluster and routers connected to the cluster that are running the same service is known as a service group. Available services include TCP and UDP redirection.

In WCCPv1, the content engines were configured with the address of the single router. WCCPv2 requires that each content engine be aware of all the routers in the service group. To specify the addresses of all the routers in a service group, you must choose one of the following methods:

- Unicast—A list of router addresses for each of the routers in the group is configured on each content engine. In this case the address of each router in the group must be explicitly specified for each content engine during configuration.
- Multicast—A single multicast address is configured on each content engine. In the multicast address
  method, the content engine sends a single-address notification that provides coverage for all routers in
  the service group. For example, a content engine could indicate that packets should be sent to a multicast
  address of 224.0.0.100, which would send a multicast packet to all routers in the service group configured
  for group listening using WCCP (see the ip wccp group-listen or the ipv6 wccp group-listen interface
  configuration command for details).

The multicast option is easier to configure because you need only specify a single address on each content engine. This option also allows you to add and remove routers from a service group dynamically, without needing to reconfigure the content engines with a different list of addresses each time.

The following sequence of events details how WCCPv2 configuration works:

1 Each content engine is configured with a list of routers.

- 2 Each content engine announces its presence and a list of all routers with which it has established communications. The routers reply with their view (list) of content engines in the group.
- 3 When the view is consistent across all content engines in the cluster, one content engine is designated as the lead and sets the policy that the routers need to deploy in redirecting packets.

## WCCPv2 Support for Services Other Than HTTP

WCCPv2 allows redirection of traffic other than HTTP (TCP port 80 traffic), including a variety of UDP and TCP traffic. WCCPv2 supports the redirection of packets intended for other ports, including those used for proxy-web cache handling, File Transfer Protocol (FTP) caching, FTP proxy handling, web caching for ports other than 80, and Real Audio, video, and telephony applications.

To accommodate the various types of services available, WCCPv2 introduced the concept of multiple *service groups*. Service information is specified in the WCCP configuration commands using dynamic services identification numbers (such as 98) or a predefined service keyword (such as **web-cache**). This information is used to validate that service group members are all using or providing the same service.

The content engines in a service group specify traffic to be redirected by protocol (TCP or UDP) and up to eight source or destination ports. Each service group has a priority status assigned to it. The priority of a dynamic service is assigned by the content engine. The priority value is in the range of 0 to 255 where 0 is the lowest priority. The predefined web-cache service has an assigned priority of 240.

## WCCPv2 Support for Multiple Routers

WCCPv2 allows multiple routers to be attached to a cluster of cache engines. The use of multiple routers in a service group allows for redundancy, interface aggregation, and distribution of the redirection load. WCCPv2 supports up to 32 routers per service group. Each service group is established and maintained independently.

## WCCPv2 MD5 Security

WCCPv2 provides optional authentication that enables you to control which routers and content engines become part of the service group using passwords and the Hashed Message Authentication Code—Message Digest (HMAC MD5) standard. Shared-secret MD5 one-time authentication (set using the **ip wccp** [**password**] **[0** | 7] *password*] global configuration command) enables messages to be protected against interception, inspection, and replay.

## WCCPv2 Web Cache Packet Return

If a content engine is unable to provide a requested object it has cached due to error or overload, the content engine will return the request to the router for onward transmission to the originally specified destination server. WCCPv2 provides a check on packets that determines which requests have been returned from the content engine unserviced. Using this information, the router can then forward the request to the originally targeted server (rather than attempting to resend the request to the content engine cluster). This process provides error handling transparency to clients.

Typical reasons why a content engine would reject packets and initiate the packet return feature include the following:

- Instances when the content engine is overloaded and has no room to service the packets
- Instances when the content engine is filtering for certain conditions that make caching packets counterproductive (for example, when IP authentication has been turned on)

## WCCPv2 Load Distribution

WCCPv2 can be used to adjust the load being offered to individual content engines to provide an effective use of the available resources while helping to ensure high quality of service (QoS) to the clients. WCCPv2 allows the designated content engine to adjust the load on a particular content engine and balance the load across the content engines in a cluster. WCCPv2 uses three techniques to perform load distribution:

- Hot spot handling—Allows an individual hash bucket to be distributed across all the content engines.
   Prior to WCCPv2, information from one hash bucket could go to only one content engine.
- Load balancing—Allows the set of hash buckets assigned to a content engine to be adjusted so that the load can be shifted from an overwhelmed content engine to other members that have available capacity.
- Load shedding—Enables the router to selectively redirect the load to avoid exceeding the capacity of a content engine.

The use of these hashing parameters prevents one content engine from being overloaded and reduces the potential for bottlenecking.

## WCCP Troubleshooting Tips

CPU usage may be very high when WCCP is enabled. The WCCP counters enable a determination of the bypass traffic directly on the router and can indicate whether the cause is high CPU usage due to enablement of WCCP. In some situations, 10 percent bypass traffic may be normal; in other situations, 10 percent may be high. However, any figure above 25 percent should prompt a closer investigation of what is occurring in the web cache.

If the counters suggest that the level of bypass traffic is high, the next step is to examine the bypass counters in the content engine and determine why the content engine is choosing to bypass the traffic. You can log in to the content engine console and use the CLI to investigate further. The counters allow you to determine the percent of traffic being bypassed.

You can use the **clear ipv6 wccp***service-id* command to remove the IPv6 WCCP statistics (counts) maintained on the router for a particular service.

You can use the **clear wccp** command to remove all (IPv4 and IPv6) WCCP statistics (counts) maintained on the router for a particular service.

You can use the show ipv6 wccp command to display the IPv6 WCCP global statistics (counts).

You can use the **show wccp** command to display all (IPv4 and IPv6) WCCP global statistics (counts).

# How to Configure WCCP Version 2

## **Configuring WCCP**

Perform this task to configure WCCP.

Until you configure a WCCP service using the **ip wccp** {**web-cache** | *service-number*} global configuration command, WCCP is disabled on the device. The first use of a form of the **ip wccp** command enables WCCP. By default WCCPv2 is used for services, but you can use WCCPv1 functionality instead. To change the running version of WCCP from Version 2 to Version 1, or to return to WCCPv2 after an initial change, use the **ip wccp version** command in global configuration mode.

If a function is not allowed in WCCPv1, an error prompt will be printed to the screen. For example, if WCCPv1 is running on the device and you try to configure a dynamic service, the following message will be displayed: "WCCP V1 only supports the web-cache service." The **show ip wccp** EXEC command will display the WCCP protocol version number that is running on your device.

Use the **ip wccp web-cache password** command to set a password for a device and the content engines in a service group. MD5 password security requires that each device and content engine that wants to join a service group be configured with the service group password. The password must be up to eight characters in length. Each content engine or device in the service group will authenticate the security component in a received WCCP packet immediately after validating the WCCP message header. Packets failing authentication will be discarded.

### SUMMARY STEPS

- 1. enable
- 2. configure terminal
- **3.** ip wccp version  $\{1 \mid 2\}$
- 4. ip wccp {web-cache | service-number} [group-address multicast-address] [redirect-list access-list] [group-list access-list] [password password [0 | 7]]
- 5. interface type number
- 6. ip wccp {web-cache | service-number} redirect {in | out}
- 7. exit
- **8.** interface *type number*
- 9. ip wccp redirect exclude in

#### **DETAILED STEPS**

|        | Command or Action | Purpose                            |
|--------|-------------------|------------------------------------|
| Step 1 | enable            | Enables privileged EXEC mode.      |
|        | Example:          | • Enter your password if prompted. |
|        | Device> enable    |                                    |

I

|         | Command or Action                                                                                                    | Purpose                                                                                                    |  |
|---------|----------------------------------------------------------------------------------------------------|----------------------------------------------------------------------------------------------------|--|
| Step 2  | configure terminal                                                                                                    | Enters global configuration mode.                                                                                                    |  |
|         | Example:                                                                                                    |                                                                                                    |  |
|         | Device# configure terminal                                                                                                    |                                                                                                    |  |
| Step 3  | ip wccp version {1   2}                                                                                                    | Specifies which version of WCCP to configure on a device.                                                                                                    |  |
|         | Example:                                                                                                    | • WCCPv2 is the default running version.                                                                                                    |  |
|         | Device(config)# ip wccp version 2                                                                                                    |                                                                                                    |  |
| Step 4  | <pre>ip wccp {web-cache   service-number}<br/>[group-address multicast-address] [redirect-list<br/>access-list] [group-list access-list] [password<br/>password [0   7] ]</pre> | Specifies a web-cache or dynamic service to enable on a device,<br>specifies the IP multicast address used by the service group,<br>specifies any access lists to use, specifies whether to use MD5<br>authentication, and enables the WCCP service. |  |
|         | Example:                                                                                                    | • Note The password length must not exceed 8 characters.                                                                                                    |  |
|         | Device(config) # ip wccp web-cache password pwd                                                                                                    |                                                                                                    |  |
| Step 5  | interface type number                                                                                                    | Targets an interface number for which the web cache service will run, and enters interface configuration mode.                                                                                                    |  |
|         | Example:                                                                                                    |                                                                                                    |  |
|         | <pre>Device(config)# interface Gigabitethernet 0/0</pre>                                                                                                    |                                                                                                    |  |
| Step 6  | ip wccp {web-cache   service-number} redirect {in   out}                                                                                                    | Enables packet redirection on an outbound or inbound interface using WCCP.                                                                                                    |  |
|         | Example:<br>Device(config-if)# ip wccp web-cache redirect                                                                                                    | • As indicated by the <b>out</b> and <b>in</b> keyword options, redirection can be specified for outbound interfaces or inbound interfaces.                                                                                                    |  |
| Step 7  | exit                                                                                                    | Exits interface configuration mode.                                                                                                    |  |
|         |                                                                                                    |                                                                                                    |  |
|         | Example:                                                                                                    |                                                                                                    |  |
| <u></u> | Device (config-if) # exit                                                                                                    |                                                                                                    |  |
| Step 8  | interface type number                                                                                                    | redirection, and enters interface configuration mode.                                                                                                    |  |
|         | Example:                                                                                                    |                                                                                                    |  |
|         | Device(config)# interface GigabitEthernet 0/2/0                                                                                                    |                                                                                                    |  |

|        | Command or Action                                             | Purpose                                                                  |
|--------|---------------------------------------------------------------|--------------------------------------------------------------------------|
| Step 9 | ip wccp redirect exclude in                                   | (Optional) Excludes traffic on the specified interface from redirection. |
|        | Example:                                                      |                                                                          |
|        | <pre>Device(config-if)# ip wccp redirect exclude     in</pre> |                                                                          |

# Verifying and Monitoring WCCP Configuration Settings

### **SUMMARY STEPS**

- 1. enable
- 2. show ip wccp [web-cache |service-number] [detail view]
- 3. show ip interface
- 4. more system:running-config

### **DETAILED STEPS**

|        | Command or Action              | Purpose                                                                                                    |  |
|--------|--------------------------------|----------------------------------------------------------------------------------------------------|--|
| Step 1 | enable                         | Enables privileged EXEC mode.                                                                                                    |  |
|        | Example:                       | • Enter your password if prompted.                                                                                                    |  |
| Stop 2 | show in ween [web eache        | Displays global information related to WCCD including the protocol version                                                                                                    |  |
| Step 2 | service-number] [detail view]  | running, the number of content engines in the router service group, which<br>engine group is allowed to connect to the router, and which access list is                                                                                                    |  |
|        | Example:                       | used.                                                                                                    |  |
|        | Device# show ip wccp 24 detail | • <i>service-number</i> —(Optional) Dynamic number of the web-cache service group being controlled by the content engine. The range is from 0 to 99. For web caches that use Cisco Content Engines, the reverse proxy service is indicated by a value of 99. |  |
|        |                                | • web-cache—(Optional) statistics for the web-cache service.                                                                                                    |  |
|        |                                | • <b>detail</b> —(Optional) other members of a particular service group or web cache that have or have not been detected.                                                                                                    |  |
|        |                                | • view—(Optional) information about a router or all web caches.                                                                                                    |  |

|        | Command or Action                     | Purpose                                                                                                    |  |
|--------|---------------------------------------|----------------------------------------------------------------------------------------------------|--|
| Step 3 | show ip interface                     | Displays status about whether any <b>ip wccp redirection</b> commands are configured<br>on an interface; for example, "Web Cache Redirect is enabled / disabled." |  |
|        | Example:                              |                                                                                                    |  |
|        | Device# show ip interface             |                                                                                                    |  |
| Step 4 | more system:running-config            | (Optional) Displays contents of the running configuration file (equivalent to the <b>show running-config</b> command).                                            |  |
|        | Example:                              |                                                                                                    |  |
|        | Device# more<br>system:running-config |                                                                                                    |  |

# **Configuration Examples for WCCP Version 2**

## **Example: Changing the Version of WCCP on a Router**

The following example shows how to change the WCCP version from the default of WCCPv2 to WCCPv1, and enabling the web-cache service in WCCPv1:

```
Device# show ip wccp
% WCCP version 2 is not enabled
Device# configure terminal
Device (config) # ip wccp version 1
Device(config)# end
Device# show ip wccp
% WCCP version 1 is not enabled
Device# configure terminal
Device (config) # ip wccp web-cache
Device(config) # end
Device# show ip wccp
Global WCCP information:
    Router information:
       Router Identifier:
                                             10.4.9.8
        Protocol Version:
                                              1.0
```

# **Example: Configuring a General WCCPv2 Session**

Device# configure terminal Device(config)# ip wccp web-cache group-address 224.1.1.100 password password Device(config)# ip wccp source-interface GigabitEthernet 0/1/0

```
Device(config)# ip wccp check services all
! Configures a check of all WCCP services.
Device(config)# interface GigabitEthernet 0/1/0
Device(config-if)# ip wccp web-cache redirect in
Device(config)# exit
Device(config)# interface GigabitEthernet 0/2/0
Device(config-if)# ip wccp redirect exclude in
Device(config-if)# exit
```

# **Additional References**

#### **Related Documents**

| Related Topic                                                                                                    | Document Title                                              |  |
|----------------------------------------------------------------------------------------------------|-------------------------------------------------------------|--|
| Cisco IOS commands                                                                                                    | Cisco IOS Master Commands List, All Releases                |  |
| QoS commands: complete command syntax,<br>command modes, command history, defaults, usage<br>guidelines, and examples | Cisco IOS Quality of Service Solutions Command<br>Reference |  |
| MQC and information about attaching policy maps to interfaces                                                         | "Applying QoS Features Using the MQC" module                |  |
| Additional match criteria that can be used for packet classification                                                  | "Classifying Network Traffic" module                        |  |
| Marking network traffic                                                                                               | "Marking Network Traffic" module                            |  |

### Standards

| Standard                                                                                              | Title |
|----------------------------------------------------------------------------------------------------|-------|
| No new or modified standards are supported, and support for existing standards has not been modified. |       |
|                                                                                                    |       |

### MIBs

| MIB                                                                   | MIBs Link                                                                                                    |  |
|-----------------------------------------------------------------------|----------------------------------------------------------------------------------------------------|--|
| • CISCO-CLASS-BASED-QOS-CAPABILITY-MIB<br>• CISCO-CLASS-BASED-QOS-MIB | To locate and download MIBs for selected platforms,<br>Cisco IOS XE Software releases, and feature sets, use<br>Cisco MIB Locator found at the following URL:<br>http://www.cisco.com/go/mibs |  |

I

#### **RFCs**

| RFC                                                                                         | Title |
|---------------------------------------------------------------------------------------------|-------|
| No new or modified RFCs are supported, and support for existing RFCs has not been modified. |       |

#### **Technical Assistance**

| Description                                                                                                    | Link                                              |
|----------------------------------------------------------------------------------------------------|---------------------------------------------------|
| The Cisco Support and Documentation website<br>provides online resources to download documentation,<br>software, and tools. Use these resources to install and<br>configure the software and to troubleshoot and resolve<br>technical issues with Cisco products and technologies.<br>Access to most tools on the Cisco Support and<br>Documentation website requires a Cisco.com user ID<br>and password. | http://www.cisco.com/cisco/web/support/index.html |

# **Feature Information for WCCP Version 2**

The following table provides release information about the feature or features described in this module. This table lists only the software release that introduced support for a given feature in a given software release train. Unless noted otherwise, subsequent releases of that software release train also support that feature.

Use Cisco Feature Navigator to find information about platform support and Cisco software image support. To access Cisco Feature Navigator, go to www.cisco.com/go/cfn. An account on Cisco.com is not required.

1

| Feature Name   | Releases                   | Feature Information                                                                                                    |
|----------------|----------------------------|----------------------------------------------------------------------------------------------------|
| WCCP Version 2 | Cisco IOS XE Release 3.3SE | The WCCP Version 2 feature<br>provides several enhancements and<br>features to the WCCP protocol,<br>including:                                                                                                |
|                |                            | • The ability of multiple routers to service a content engine cluster.                                                                                                    |
|                |                            | • Redirection of traffic other<br>than HTTP (TCP port 80<br>traffic), including a variety of<br>UDP and TCP traffic.                                                                                           |
|                |                            | • Optional authentication that<br>enables you to control which<br>routers and content engines<br>become part of the service<br>group using passwords and<br>the HMAC MD5 standard.                             |
|                |                            | • A check on packets that<br>determines which requests<br>have been returned from the<br>content engine unserviced.                                                                                            |
|                |                            | • Load adjustments for<br>individual content engines to<br>provide an effective use of<br>the available resources while<br>helping to ensure high quality<br>of service (QoS) to the<br>clients.               |
|                |                            | The following commands were<br>introduced or modified by this<br>feature: clear ip wccp, ip wccp, ip<br>wccp group-listen, ip wccp<br>redirect, ip wccp redirect exclude<br>in, ip wccp version, show ip wccp. |
|                |                            | In Cisco IOS XE Release 3.3SE,<br>this feature is supported on Cisco<br>Catalyst 3850 Series Switches.                                                                                                    |

### Table 1: Feature Information for WCCP Version 2

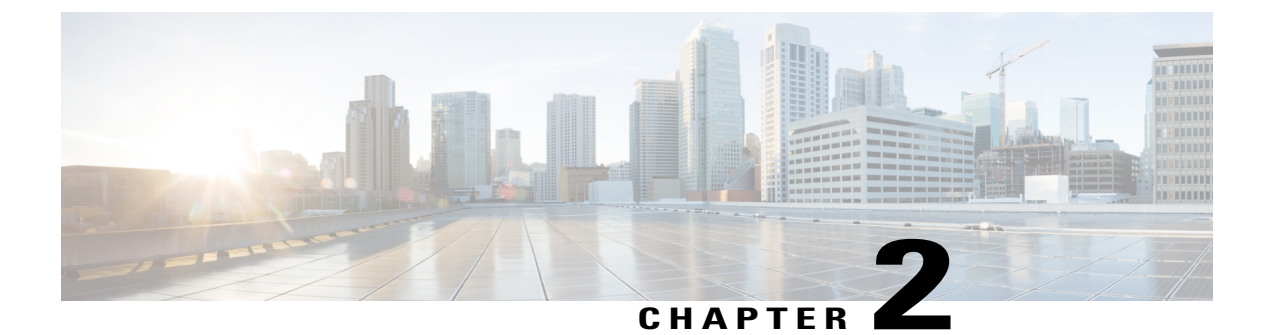

# **Enhanced Tracking Support**

- Finding Feature Information, page 15
- Restrictions for Enhanced Object Tracking, page 15
- Information About Enhanced Tracking Support, page 16
- How to Configure Enhanced Tracking Support, page 18
- Configuration Examples for Enhanced Tracking Support, page 26
- Additional References, page 28
- Additional References, page 30
- Feature Information for Enhanced Tracking Support, page 31

# **Finding Feature Information**

Your software release may not support all the features documented in this module. For the latest caveats and feature information, see **Bug Search** Tool and the release notes for your platform and software release. To find information about the features documented in this module, and to see a list of the releases in which each feature is supported, see the feature information table.

Use Cisco Feature Navigator to find information about platform support and Cisco software image support. To access Cisco Feature Navigator, go to www.cisco.com/go/cfn. An account on Cisco.com is not required.

# **Restrictions for Enhanced Object Tracking**

Enhanced Object Tracking is not stateful switchover (SSO)-aware and cannot be used with Hot Standby Routing Protocol (HSRP), Virtual Router Redundancy Protocol (VRRP), or Gateway Load Balancing Protocol (GLBP) in SSO mode.

# Information About Enhanced Tracking Support

## Feature Design of Enhanced Object Tracking

The Enhanced Object Tracking feature provides complete separation between the objects to be tracked and the action to be taken by a client when a tracked object changes. Thus, several clients such as HSRP, VRRP, or GLPB can register their interest with the tracking process, track the same object, and each take different action when the object changes.

Each tracked object is identified by a unique number that is specified on the tracking CLI. Client processes use this number to track a specific object.

The tracking process periodically polls the tracked objects and notes any change of value. The changes in the tracked object are communicated to interested client processes, either immediately or after a specified delay. The object values are reported as either up or down.

You can configure a combination of tracked objects in a list and a flexible method for combining objects using Boolean logic. This functionality includes the following capabilities:

- Threshold—The tracked list can be configured to use a weight or percentage threshold to measure the state of the list. Each object in a tracked list can be assigned a threshold weight. The state of the tracked list is determined by whether the threshold has been met.
- Boolean "and" function—When a tracked list has been assigned a Boolean "and" function, each object
  defined within a subset must be in an up state so that the tracked object can become up.
- Boolean "or" function—When the tracked list has been assigned a Boolean "or" function, at least one object defined within a subset must be in an up state so that the tracked object can become up.

With CSCtg75700, a maximum of 1000 objects can be tracked. Although 1000 tracked objects can be configured, each tracked object uses CPU resources. The amount of available CPU resources on a router depends on variables such as traffic load and how other protocols are configured and run. The ability to use 1000 tracked objects depends on the available CPU. Testing should be conducted on site to ensure that the service works under the specific site traffic conditions.

## **Interface State Tracking**

An IP-routing object is considered up when the following criteria exist:

- IP routing is enabled and active on the interface.
- The interface line-protocol state is up.
- The interface IP address is known. The IP address is configured or received through Dynamic Host Configuration Protocol (DHCP) or IP Control Protocol (IPCP) negotiation.

Interface IP routing will go down when one of the following criteria exists:

- IP routing is disabled globally.
- The interface line-protocol state is down.

• The interface IP address is unknown. The IP address is not configured or received through DHCP or IPCP negotiation.

Tracking the IP-routing state of an interface using the **track interface ip routing** command can be more useful in some situations than just tracking the line-protocol state using the **track interface line-protocol** command, especially on interfaces for which IP addresses are negotiated. For example, on a serial interface that uses the PPP, the line protocol could be up (link control protocol [LCP] negotiated successfully), but IP could be down (IPCP negotiation failed).

The **track interface ip routing** command supports the tracking of an interface with an IP address acquired through any of the following methods:

- · Conventional IP address configuration
- PPP/IPCP
- DHCP
- Unnumbered interface

You can configure Enhanced Object Tracking to consider the carrier-delay timer when tracking the IP-routing state of an interface by using the **carrier-delay** command in tracking configuration mode.

## **Scaled Route Metrics**

The **track ip route** command enables tracking of a route in the routing table. If a route exists in the table, the metric value is converted into a number. To provide a common interface to tracking clients, normalize route metric values to the range from 0 to 255, where 0 is connected and 255 is inaccessible. Scaled metrics can be tracked by setting thresholds. Up and down state notification occurs when the thresholds are crossed. The resulting value is compared against threshold values to determine the tracking state as follows:

- State is up if the scaled metric for that route is less than or equal to the up threshold.
- State is down if the scaled metric for that route is greater than or equal to the down threshold.

Tracking uses a per-protocol configurable resolution value to convert the real metric to the scaled metric. The table below shows the default values used for the conversion. You can use the **track resolution** command to change the metric resolution default values.

| Route Type <sup>1</sup>                            | Metric Resolution |
|----------------------------------------------------|-------------------|
| Static                                             | 10                |
| Enhanced Interior Gateway Routing Protocol (EIGRP) | 2560              |
| Open Shortest Path First (OSPF)                    | 1                 |
| Intermediate System-to-Intermediate System (IS-IS) | 10                |

#### Table 2: Metric Conversion

<sup>1</sup> RIP is scaled directly to the range from 0 to 255 because its maximum metric is less than 255.

For example, a change in 10 in an IS-IS metric results in a change of 1 in the scaled metric. The default resolutions are designed so that approximately one 2-Mbps link in the path will give a scaled metric of 255.

Scaling the very large metric ranges of EIGRP and IS-IS to a 0 to 255 range is a compromise. The default resolutions will cause the scaled metric to exceed the maximum limit with a 2-Mb/s link. However, this scaling allows a distinction between a route consisting of three Fast-Ethernet links and a route consisting of four Fast-Ethernet links.

## **Benefits of Enhanced Object Tracking**

- · Increases the availability and speed of recovery of a network.
- Decreases the number of network outages and their duration.
- Enables client processes such as VRRP and GLBP to track objects individually or as a list of objects. Prior to the introduction of this functionality, the tracking process was embedded within HSRP.

# How to Configure Enhanced Tracking Support

## **Tracking the Line-Protocol State of an Interface**

### **SUMMARY STEPS**

- 1. enable
- 2. configure terminal
- **3.** track timer interface {seconds | msec milliseconds}
- 4. track object-number interface type number line-protocol
- 5. carrier-delay
- 6. delay {up seconds [down [seconds] | [up seconds] down seconds]}
- 7. end
- 8. show track object-number

### **DETAILED STEPS**

|        | Command or Action | Purpose                            |
|--------|-------------------|------------------------------------|
| Step 1 | enable            | Enables privileged EXEC mode.      |
|        | Example:          | • Enter your password if prompted. |
|        | Device> enable    |                                    |

I

|        | Command or Action                                                      | Purpose                                                                                                    |
|--------|------------------------------------------------------------------------|----------------------------------------------------------------------------------------------------|
| Step 2 | configure terminal                                                     | Enters global configuration mode.                                                                                                    |
|        | Example:                                                               |                                                                                                    |
|        | Device# configure terminal                                             |                                                                                                    |
| Step 3 | <pre>track timer interface {seconds   msec milliseconds}</pre>         | (Optional) Specifies the interval in which the tracking process polls the tracked object.                                                                                                    |
|        | <b>Example:</b><br>Device(config)# track timer interface 5             | • The default interval that the tracking process polls interface objects is 1 second.                                                                                                    |
|        |                                                                        | <b>Note</b> All polling frequencies can be configured down to 500 milliseconds, overriding the minimum 1-second interval configured using the <b>msec</b> keyword and <i>milliseconds</i> argument. |
| Step 4 | track object-number interface type number line-protocol                | Tracks the line-protocol state of an interface and enters tracking configuration mode.                                                                                                    |
|        | Example:                                                               |                                                                                                    |
|        | Device(config)# track 3 interface<br>Gigabitethernet 0/0 line-protocol |                                                                                                    |
| Step 5 | carrier-delay                                                          | (Optional) Enables EOT to consider the carrier-delay timer when tracking the status of an interface.                                                                                                |
|        | Example:                                                               |                                                                                                    |
|        | <pre>Device(config-track)# carrier-delay</pre>                         |                                                                                                    |
| Step 6 | delay {up seconds [down [seconds]   [up seconds]<br>down seconds]}     | (Optional) Specifies a period of time (in seconds) to delay communicating state changes of a tracked object.                                                                                        |
|        | Example:                                                               |                                                                                                    |
|        | Device(config-track)# delay up 30                                      |                                                                                                    |
| Step 7 | end                                                                    | Exits to privileged EXEC mode.                                                                                                    |
|        | Example:                                                               |                                                                                                    |
|        | Device(config-track)# end                                              |                                                                                                    |
| Step 8 | show track object-number                                               | (Optional) Displays tracking information.                                                                                                    |
|        | Example:                                                               | • Use this command to verify the configuration.                                                                                                    |
|        | Device# show track 3                                                   |                                                                                                    |
|        |                                                                        |                                                                                                    |

#### Example

The following example shows the state of the line protocol on an interface when it is tracked:

```
Device# show track 3
Track 3
Interface GigabitEthernet 0/0 line-protocol
Line protocol is Up
1 change, last change 00:00:05
Tracked by:
    HSRP GigabitEthernet 0/3 1
```

## **Tracking the IP-Routing State of an Interface**

### **SUMMARY STEPS**

- 1. enable
- 2. configure terminal
- **3.** track timer interface {seconds | msec milliseconds}
- 4. track object-number interface type number ip routing
- 5. carrier-delay
- 6. delay {up seconds [down seconds] | [up seconds] down seconds}
- 7. end
- 8. show track object-number

|        | Command or Action                                                  | Purpose                                                                                                    |
|--------|--------------------------------------------------------------------|----------------------------------------------------------------------------------------------------|
| Step 1 | enable                                                             | Enables privileged EXEC mode.                                                                                                    |
|        | Example:                                                           | • Enter your password if prompted.                                                                                                    |
|        | Device> enable                                                     |                                                                                                    |
| Step 2 | configure terminal                                                 | Enters global configuration mode.                                                                                                    |
|        | Example:                                                           |                                                                                                    |
|        | Device# configure terminal                                         |                                                                                                    |
| Step 3 | <pre>track timer interface {seconds   msec<br/>milliseconds}</pre> | (Optional) Specifies the interval in which the tracking process polls the tracked object.                                                                                                    |
|        | Example:                                                           | • The default interval that the tracking process polls interface objects is 1 second.                                                                                                    |
|        | Device(config)# track timer interface 5                            | <b>Note</b> All polling frequencies can be configured down to 500 milliseconds, overriding the minimum 1-second interval configured using the <b>msec</b> keyword and <i>milliseconds</i> argument. |

### **DETAILED STEPS**

|        | Command or Action                                                            | Purpose                                                                                                    |
|--------|------------------------------------------------------------------------------|----------------------------------------------------------------------------------------------------|
| Step 4 | track object-number interface type number ip routing                         | Tracks the IP-routing state of an interface and enters tracking configuration mode.                              |
|        | Example:                                                                     | • IP-route tracking tracks an IP route in the routing table and the ability of an interface to route IP packets. |
|        | <pre>Device(config)# track 1 interface Gigabitethernet 0/0 ip routing</pre>  |                                                                                                    |
| Step 5 | carrier-delay                                                                | (Optional) Enables EOT to consider the carrier-delay timer when tracking the status of an interface.             |
|        | Example:                                                                     |                                                                                                    |
|        | Device(config-track)# carrier-delay                                          |                                                                                                    |
| Step 6 | <pre>delay {up seconds [down seconds]   [up seconds]<br/>down seconds}</pre> | (Optional) Specifies a period of time (in seconds) to delay communicating state changes of a tracked object.     |
|        | Example:                                                                     |                                                                                                    |
|        | Device(config-track)# delay up 30                                            |                                                                                                    |
| Step 7 | end                                                                          | Returns to privileged EXEC mode.                                                                                 |
|        | Example:                                                                     |                                                                                                    |
|        | Device(config-track)# end                                                    |                                                                                                    |
| Step 8 | show track object-number                                                     | Displays tracking information.                                                                                   |
|        | Example:                                                                     | • Use this command to verify the configuration.                                                                  |
|        | Device# show track 1                                                         |                                                                                                    |

#### Example

The following example shows the state of IP routing on an interface when it is tracked:

```
Device# show track 1
Track 1
Interface GigabitEthernet 0/1 ip routing
IP routing is Up
1 change, last change 00:01:08
Tracked by:
HSRP GigabitEthernet 0/3 1
```

# **Tracking IP-Route Reachability**

Perform this task to track the reachability of an IP route. A tracked object is considered up when a routing table entry exists for the route and the route is accessible.

### **SUMMARY STEPS**

- 1. enable
- 2. configure terminal
- **3.** track timer ip route {seconds | msec milliseconds}
- 4. track object-number ip route ip-address/prefix-length reachability
- **5.** delay {up seconds [down seconds] | [up seconds] down seconds}
- 6. ip vrf vrf-name
- 7. end
- 8. show track *object-number*

### **DETAILED STEPS**

|        | Command or Action                                                                                        | Purpose                                                                                                    |
|--------|----------------------------------------------------------------------------------------------------|----------------------------------------------------------------------------------------------------|
| Step 1 | enable                                                                                                   | Enables privileged EXEC mode.                                                                                                    |
|        | Example:                                                                                                 | • Enter your password if prompted.                                                                                                    |
|        | Device> enable                                                                                           |                                                                                                    |
| Step 2 | configure terminal                                                                                       | Enters global configuration mode.                                                                                                    |
|        | Example:                                                                                                 |                                                                                                    |
|        | Device# configure terminal                                                                               |                                                                                                    |
| Step 3 | <pre>track timer ip route {seconds   msec milliseconds}</pre>                                            | (Optional) Specifies the interval in which the tracking process polls the tracked object.                                                                                                    |
|        | Example:                                                                                                 | • The default interval that the tracking process polls IP-route                                                                                                    |
|        | Device(config)# track timer ip route 20                                                                  | objects is 15 seconds.                                                                                                    |
|        |                                                                                                    | <b>Note</b> All polling frequencies can be configured down to 500 milliseconds, overriding the minimum 1-second interval configured using the <b>msec</b> keyword and <i>milliseconds</i> argument. |
| Step 4 | <b>track</b> <i>object-number</i> <b>ip route</b><br><i>ip-address/prefix-length</i> <b>reachability</b> | Tracks the reachability of an IP route and enters tracking configuration mode.                                                                                                    |
|        | Example:                                                                                                 |                                                                                                    |
|        | Device(config)# track 4 ip route<br>10.16.0.0/16 reachability                                            |                                                                                                    |

|        | Command or Action                                                | Purpose                                                                                                    |
|--------|------------------------------------------------------------------|----------------------------------------------------------------------------------------------------|
| Step 5 | delay {up seconds [down seconds]   [up seconds]<br>down seconds} | (Optional) Specifies a period of time (in seconds) to delay communicating state changes of a tracked object. |
|        | Example:                                                         |                                                                                                    |
|        | Device(config-track)# delay up 30                                |                                                                                                    |
| Step 6 | ip vrf vrf-name                                                  | (Optional) Configures a VPN routing and forwarding (VRF) table.                                              |
|        | Example:                                                         |                                                                                                    |
|        | <pre>Device(config-track)# ip vrf VRF2</pre>                     |                                                                                                    |
| Step 7 | end                                                              | Returns to privileged EXEC mode.                                                                             |
|        | Example:                                                         |                                                                                                    |
|        | <pre>Device(config-track) # end</pre>                            |                                                                                                    |
| Step 8 | show track object-number                                         | (Optional) Displays tracking information.                                                                    |
|        | Example:                                                         | • Use this command to verify the configuration.                                                              |
|        | Device# show track 4                                             |                                                                                                    |

### Example

I

The following example shows the state of the reachability of an IP route when it is tracked:

```
Device# show track 4
Track 4
   IP route 10.16.0.0 255.255.0.0 reachability
   Reachability is Up (RIP)
        1 change, last change 00:02:04
   First-hop interface is Ethernet0/1
   Tracked by:
        HSRP Ethernet0/3 1
```

## **Tracking the Threshold of IP-Route Metrics**

### **SUMMARY STEPS**

- 1. enable
- 2. configure terminal
- **3.** track timer ip route {seconds | msec milliseconds}
- 4. track resolution ip route {eigrp | isis | ospf | static} resolution-value
- 5. track object-number ip route ip-address/prefix-length metric threshold
- 6. delay {up seconds [down seconds] | [up seconds] down seconds}
- 7. ip vrf vrf-name
- 8. threshold metric {up number [down number] | down number [up number ]}
- **9**. end
- **10. show track** *object-number*

### **DETAILED STEPS**

|        | Command or Action                                                                          | Purpose                                                                                                    |
|--------|--------------------------------------------------------------------------------------------|----------------------------------------------------------------------------------------------------|
| Step 1 | enable                                                                                     | Enables privileged EXEC mode.                                                                                                    |
|        | Example:                                                                                   | • Enter your password if prompted.                                                                                                    |
|        | Device> enable                                                                             |                                                                                                    |
| Step 2 | configure terminal                                                                         | Enters global configuration mode.                                                                                                    |
|        | Example:                                                                                   |                                                                                                    |
|        | Device# configure terminal                                                                 |                                                                                                    |
| Step 3 | <pre>track timer ip route {seconds   msec milliseconds}</pre>                              | (Optional) Specifies the interval in which the tracking process polls the tracked object.                                                                                                    |
|        | <b>Example:</b><br>Device(config)# track timer ip route 20                                 | • The default interval that the tracking process polls IP-route objects is 15 seconds.                                                                                                    |
|        |                                                                                            | <b>Note</b> All polling frequencies can be configured down to 500 milliseconds, overriding the minimum 1-second interval configured using the <b>msec</b> keyword and <i>milliseconds</i> argument. |
| Step 4 | <b>track resolution ip route</b> {eigrp   isis   ospf   static}<br><i>resolution-value</i> | <ul><li>(Optional) Specifies resolution parameters for a tracked object.</li><li>Use this command to change the default metric resolution</li></ul>                                                 |
|        | Example:                                                                                   | values.                                                                                                    |
|        | Device(config)# track resolution ip route<br>eigrp 300                                     |                                                                                                    |

|         | Command or Action                                                                | Purpose                                                                                                    |
|---------|----------------------------------------------------------------------------------|----------------------------------------------------------------------------------------------------|
| Step 5  | track object-number ip route ip-address/prefix-length<br>metric threshold        | Tracks the scaled metric value of an IP route to determine if it<br>is above or below a threshold and enters tracking configuration<br>mode. |
|         | Example:<br>Device(config)# track 6 ip route 10.16.0.0/16                        | • The default down value is 255, which equates to an inaccessible route.                                                                     |
|         | metric threshold                                                                 | • The default up value is 254.                                                                                                    |
| Step 6  | <pre>delay {up seconds [down seconds]   [up seconds] down seconds}</pre>         | (Optional) Specifies a period of time (in seconds) to delay communicating state changes of a tracked object.                                 |
|         | Example:                                                                         |                                                                                                    |
|         | Device(config-track)# delay up 30                                                |                                                                                                    |
| Step 7  | ip vrf vrf-name                                                                  | (Optional) Configures a VRF table.                                                                                                    |
|         | Example:                                                                         |                                                                                                    |
|         | Device(config-track)# ip vrf VRF1                                                |                                                                                                    |
| Step 8  | <pre>threshold metric {up number [down number]   down number [up number ]}</pre> | (Optional) Sets a metric threshold other than the default value.                                                                             |
|         | Example:                                                                         |                                                                                                    |
|         | Device(config-track)# threshold metric up 254<br>down 255                        |                                                                                                    |
| Step 9  | end                                                                              | Exits to privileged EXEC mode.                                                                                                    |
|         | Example:                                                                         |                                                                                                    |
|         | Device(config-track)# end                                                        |                                                                                                    |
| Step 10 | show track object-number                                                         | (Optional) Displays tracking information.                                                                                                    |
|         | Example:                                                                         | • Use this command to verify the configuration.                                                                                              |
|         | Device# show track 6                                                             |                                                                                                    |

### Example

I

The following example shows the metric threshold of an IP route when it is tracked:

```
Device# show track 6
Track 6
   IP route 10.16.0.0 255.255.0.0 metric threshold
   Metric threshold is Up (RIP/6/102)
```

```
1 change, last change 00:00:08
Metric threshold down 255 up 254
First-hop interface is Ethernet0/1
Tracked by:
   HSRP Ethernet0/3 1
```

# **Configuration Examples for Enhanced Tracking Support**

## **Example: Interface Line Protocol**

In the following example, the tracking process is configured to track the line-protocol state of GigabitEthernet interface 1/0/0. HSRP on GigabitEthernet interface 0/0/0 then registers with the tracking process to be informed of any changes to the line-protocol state of GigabitEthernet interface 1/0/0. If the line protocol on GigabitEthernet interface 1/0/0 goes down, the priority of the HSRP group is reduced by 10.

#### **Router A Configuration**

```
Device(config)# track 100 interface GigabitEthernet1/0/0 line-protocol
!
Device(config)# interface GigabitEthernet0/0/0
Device(config-if)# ip address 10.1.0.21 255.255.0.0
Device(config-if)# standby 1 preempt
Device(config-if)# standby 1 ip 10.1.0.1
Device(config-if)# standby 1 priority 110
Device(config-if)# standby 1 track 100 decrement 10
```

#### **Router B Configuration**

```
Device(config)# track 100 interface GigabitEthernet1/0/0 line-protocol
!
Device(config)# interface GigabitEthernet0/0/0
Device(config-if)# ip address 10.1.0.22 255.255.0.0
Device(config-if)# standby 1 preempt
Device(config-if)# standby 1 ip 10.1.0.1
Device(config-if)# standby 1 priority 105
Device(config-if)# standby 1 track 100 decrement 10
```

## **Example: Interface IP Routing**

In the following example, the tracking process is configured to track the IP-routing capability of GigabitEthernet interface 1/0/0. HSRP on GigabitEthernet interface 0/0/0 then registers with the tracking process to be informed of any changes to the IP-routing state of GigabitEthernet interface 1/0/0. If the IP-routing state on GigabitEthernet interface 1/0/0 goes down, the priority of the HSRP group is reduced by 10.

If both serial interfaces are operational, Router A will be the HSRP active router because it has the higher priority. However, if IP on GigabitEthernet interface 1/0/0 in Router A fails, the HSRP group priority will be reduced and Router B will take over as the active router, thus maintaining a default virtual gateway service to hosts on the 10.1.0.0 subnet.

See the figure below for a sample topology.

Figure 2: Topology for IP-Routing Support

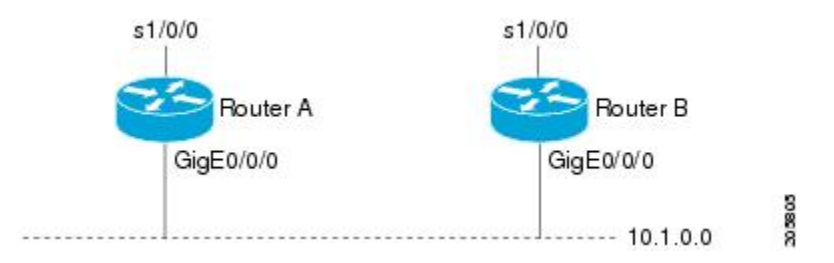

#### **Router A Configuration**

Device(config)# track 100 interface GigabitEthernet1/0/0 ip routing
!
Device(config)# interface GigabitEthernet0/0/0
Device(config-if)# ip address 10.1.0.21 255.255.0.0
Device(config-if)# standby 1 preempt
Device(config-if)# standby 1 ip 10.1.0.1
Device(config-if)# standby 1 priority 110
Device(config-if)# standby 1 track 100 decrement 10

#### **Router B Configuration**

Device(config)# track 100 interface GigabitEthernet1/0/0 ip routing
!
Device(config)# interface GigabitEthernet0/0/0
Device(config-if)# ip address 10.1.0.22 255.255.0.0
Device(config-if)# standby 1 preempt
Device(config-if)# standby 1 ip 10.1.0.1
Device(config-if)# standby 1 priority 105
Device(config-if)# standby 1 track 100 decrement 10

## **Example: IP-Route Reachability**

In the following example, the tracking process is configured to track the reachability of IP route 10.2.2.0/24:

#### **Router A Configuration**

Device(config)# track 100 ip route 10.2.2.0/24 reachability
!
Device(config)# interface GigabitEthernet0/0/0
Device(config-if)# ip address 10.1.1.21 255.255.255.0
Device(config-if)# standby 1 preempt
Device(config-if)# standby 1 ip 10.1.1.1
Device(config-if)# standby 1 priority 110
Device(config-if)# standby 1 track 100 decrement 10

#### **Router B Configuration**

```
Device(config)# track 100 ip route 10.2.2.0/24 reachability
!
Device(config)# interface GigabitEthernet0/0/0
Device(config-if)# ip address 10.1.1.22 255.255.255.0
Device(config-if)# standby 1 preempt
```

```
Device(config-if)# standby 1 ip 10.1.1.1
Device(config-if)# standby 1 priority 105
Device(config-if)# standby 1 track 100 decrement 10
```

## **Example: IP-Route Threshold Metric**

In the following example, the tracking process is configured to track the threshold metric of IP route 10.2.2.0/24:

#### **Router A Configuration**

Device(config)# track 100 ip route 10.2.2.0/24 metric threshold
!
Device(config)# interface GigabitEthernet0/0/0
Device(config-if)# ip address 10.1.1.21 255.255.255.0
Device(config-if)# standby 1 preempt
Device(config-if)# standby 1 ip 10.1.1.1
Device(config-if)# standby 1 priority 110
Device(config-if)# standby 1 track 100 decrement 10

#### **Router B Configuration**

```
Device(config)# track 100 ip route 10.2.2.0/24 metric threshold
!
Device(config)# interface GigabitEthernet0/0/0
Device(config-if)# ip address 10.1.1.22 255.255.0
Device(config-if)# standby 1 preempt
Device(config-if)# standby 1 ip 10.1.1.1
Device(config-if)# standby 1 priority 105
Device(config-if)# standby 1 track 100 decrement 10
```

# **Additional References**

#### **Related Documents**

| Related Topic                         | Document Title                                         |
|---------------------------------------|--------------------------------------------------------|
| Cisco IOS commands                    | Cisco IOS Master Commands List, All Releases           |
| Embedded Event Manager                | Embedded Event Manager Overview                        |
| HSRP concepts and configuration tasks | Configuring HSRP                                       |
| GLBP concepts and configuration tasks | Configuring GLBP                                       |
| IP SLAs commands                      | Cisco IOS IP SLAs Command Reference                    |
| VRRP concepts and configuration tasks | Configuring VRRP                                       |
| GLBP, HSRP, and VRRP commands         | Cisco IOS IP Application Services Command<br>Reference |

### Standards

| Standards                                                                                                    | Title |
|----------------------------------------------------------------------------------------------------|-------|
| No new or modified standards are supported by this feature, and support for existing standards has not been modified by this feature. |       |

### MIBs

| MIBs                                                                                                    | MIBs Link                                                                                                    |
|----------------------------------------------------------------------------------------------------|----------------------------------------------------------------------------------------------------|
| No new or modified MIBs are supported by this feature, and support for existing MIBs has not been modified by this feature. | To locate and download MIBs for selected platforms,<br>Cisco software releases, and feature sets, use Cisco<br>MIB Locator found at the following URL:<br>http://www.cisco.com/go/mibs |

### RFCs

ſ

| RFCs                                                                                                    | Title |
|----------------------------------------------------------------------------------------------------|-------|
| No new or modified RFCs are supported by this feature, and support for existing RFCs has not been modified by this feature. |       |

### **Technical Assistance**

| Description                                                                                                    | Link                                              |
|----------------------------------------------------------------------------------------------------|---------------------------------------------------|
| The Cisco Support and Documentation website<br>provides online resources to download documentation,<br>software, and tools. Use these resources to install and<br>configure the software and to troubleshoot and resolve<br>technical issues with Cisco products and technologies.<br>Access to most tools on the Cisco Support and<br>Documentation website requires a Cisco.com user ID<br>and password. | http://www.cisco.com/cisco/web/support/index.html |

1

# **Additional References**

#### **Related Documents**

| Related Topic                         | Document Title                                         |
|---------------------------------------|--------------------------------------------------------|
| Cisco IOS commands                    | Cisco IOS Master Commands List, All Releases           |
| Embedded Event Manager                | Embedded Event Manager Overview                        |
| HSRP concepts and configuration tasks | Configuring HSRP                                       |
| GLBP concepts and configuration tasks | Configuring GLBP                                       |
| IP SLAs commands                      | Cisco IOS IP SLAs Command Reference                    |
| VRRP concepts and configuration tasks | Configuring VRRP                                       |
| GLBP, HSRP, and VRRP commands         | Cisco IOS IP Application Services Command<br>Reference |

### Standards

| Standards                                                                                                    | Title |
|----------------------------------------------------------------------------------------------------|-------|
| No new or modified standards are supported by this feature, and support for existing standards has not been modified by this feature. |       |

### MIBs

| MIBs                                                                                                    | MIBs Link                                                                                                    |
|----------------------------------------------------------------------------------------------------|----------------------------------------------------------------------------------------------------|
| No new or modified MIBs are supported by this feature, and support for existing MIBs has not been modified by this feature. | To locate and download MIBs for selected platforms,<br>Cisco software releases, and feature sets, use Cisco<br>MIB Locator found at the following URL:<br>http://www.cisco.com/go/mibs |

### RFCs

| RFCs                                                                                                    | Title |
|----------------------------------------------------------------------------------------------------|-------|
| No new or modified RFCs are supported by this feature, and support for existing RFCs has not been modified by this feature. |       |

### **Technical Assistance**

| Description                                                                                                    | Link                                              |
|----------------------------------------------------------------------------------------------------|---------------------------------------------------|
| The Cisco Support and Documentation website<br>provides online resources to download documentation,<br>software, and tools. Use these resources to install and<br>configure the software and to troubleshoot and resolve<br>technical issues with Cisco products and technologies.<br>Access to most tools on the Cisco Support and<br>Documentation website requires a Cisco.com user ID<br>and password. | http://www.cisco.com/cisco/web/support/index.html |

# **Feature Information for Enhanced Tracking Support**

The following table provides release information about the feature or features described in this module. This table lists only the software release that introduced support for a given feature in a given software release train. Unless noted otherwise, subsequent releases of that software release train also support that feature.

Use Cisco Feature Navigator to find information about platform support and Cisco software image support. To access Cisco Feature Navigator, go to www.cisco.com/go/cfn. An account on Cisco.com is not required.

| Feature Name              | Releases                   | Feature Information                                                                                                    |
|---------------------------|----------------------------|----------------------------------------------------------------------------------------------------|
| Enhanced Tracking Support | Cisco IOS XE Release 3.3SE | The Enhanced Tracking Support<br>feature separates the tracking<br>mechanism from HSRP and creates<br>a separate standalone tracking<br>process that can be used by other<br>Cisco IOS processes as well as<br>HSRP. This feature allows tracking<br>of other objects in addition to the<br>interface line-protocol state.<br>The following commands were<br>introduced or modified by this<br>feature: <b>debug track</b> , <b>delay</b><br><b>tracking</b> , <b>ip vrf</b> , <b>show track</b> ,<br><b>standby track</b> , <b>threshold metric</b> ,<br><b>track interface</b> , <b>track ip route</b> ,<br><b>track timer</b> .<br>In Cisco IOS XE Release 3.3SE,<br>this feature is supported on Cisco<br>Catalyst 3850 Series Switches. |

Table 3: Feature Information for Enhanced Tracking Support

٦